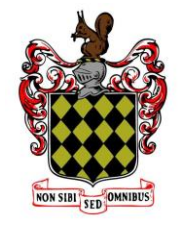

# **Registering for the Blue Coat School Entrance Test 2025**

- Follow this link:
- The Blue Coat School (applicaa.com)
- You will be prompted to register and complete key details
- You will receive a confirmation email where you can verify your account and log in to complete the application for your child/children

### Creating an account / signing in

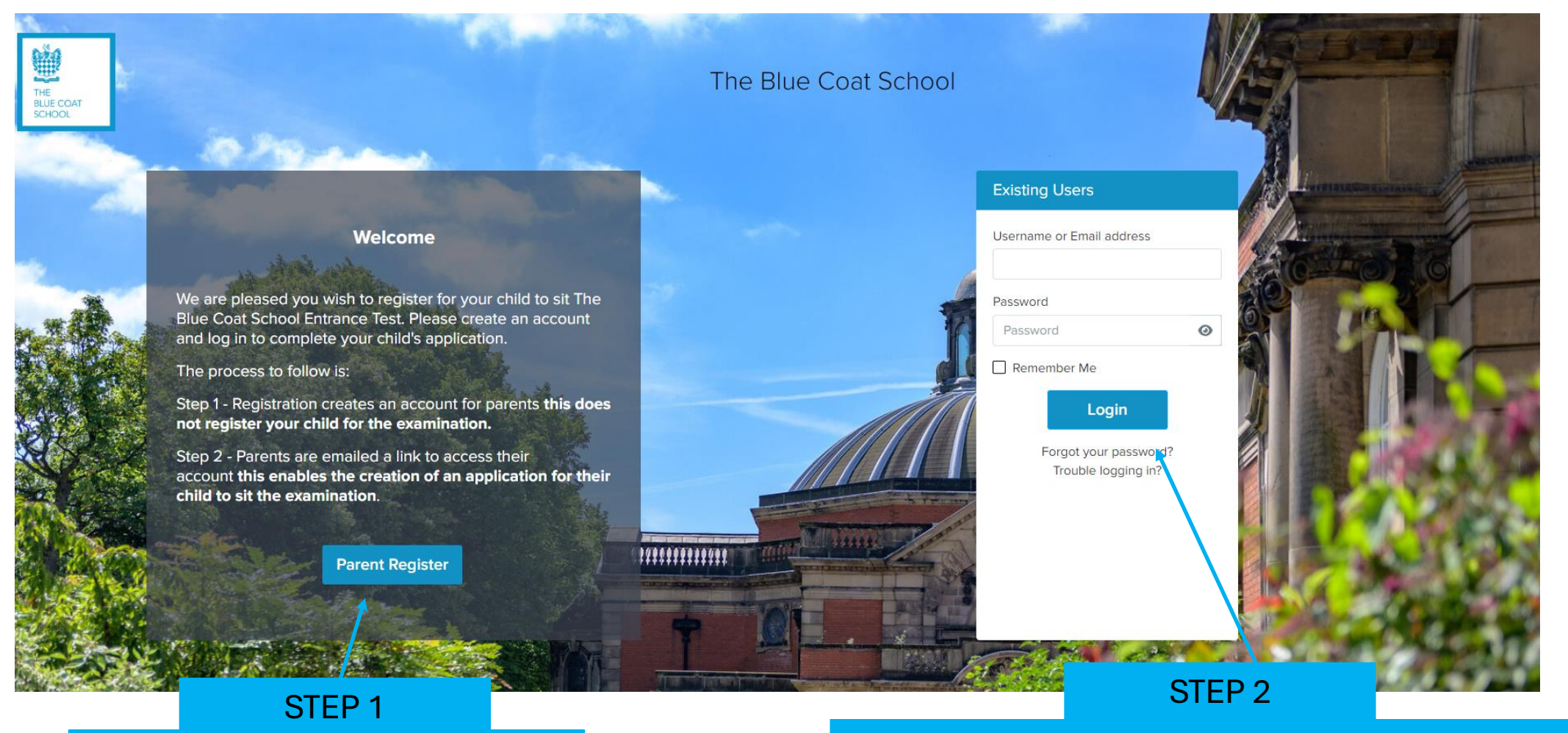

Please click Parent Register to register for an account

Add the email address and password you set up in Step 1 in this box and click login.

### Verifying your email address

Welcome to The Blue Coat School's Online Application Form

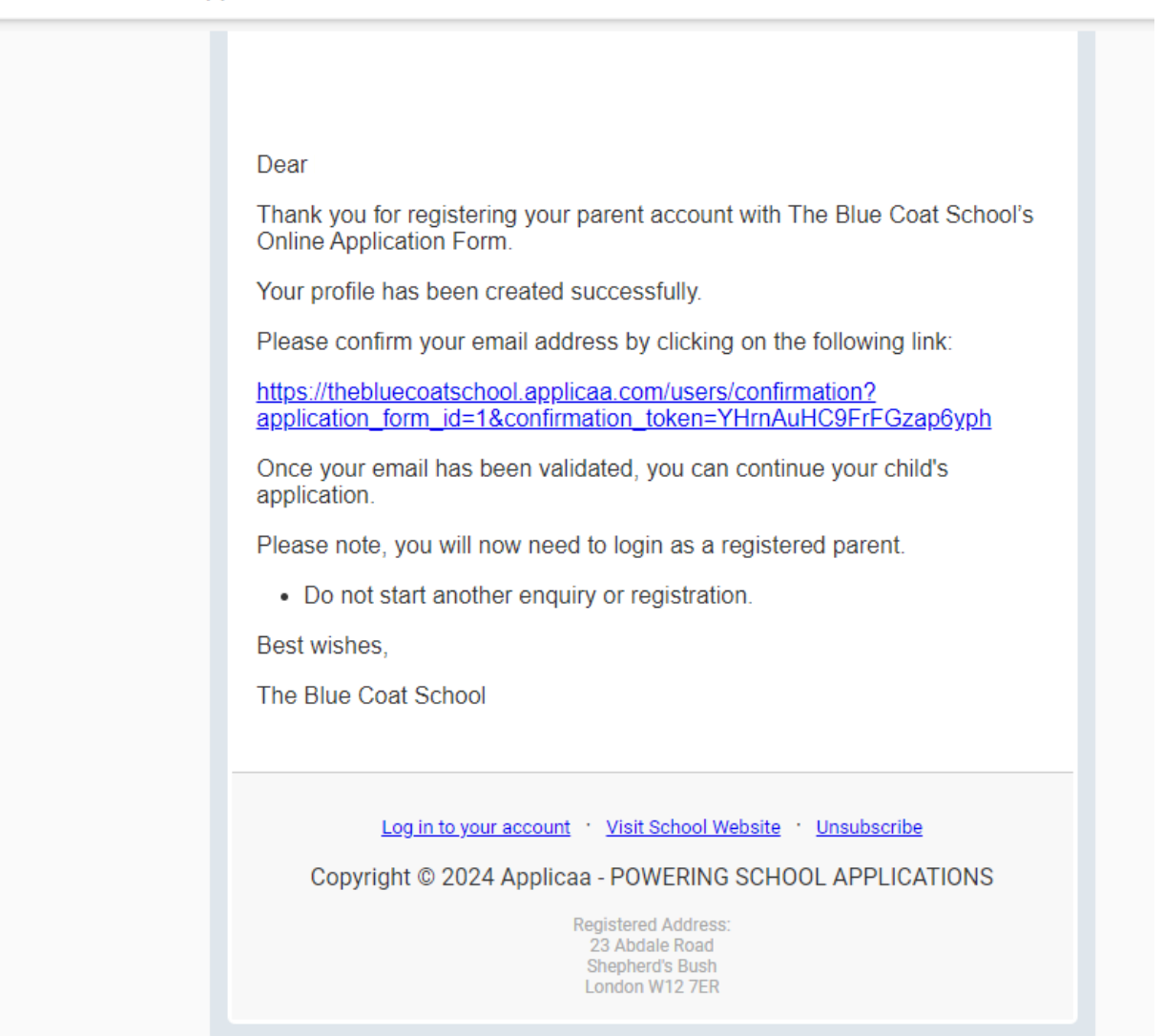

Once you have registered you will receive an email, to verify your email address click the link.

Once you have verified your email – go back to the login page and sign in with the email address and password you used to register.

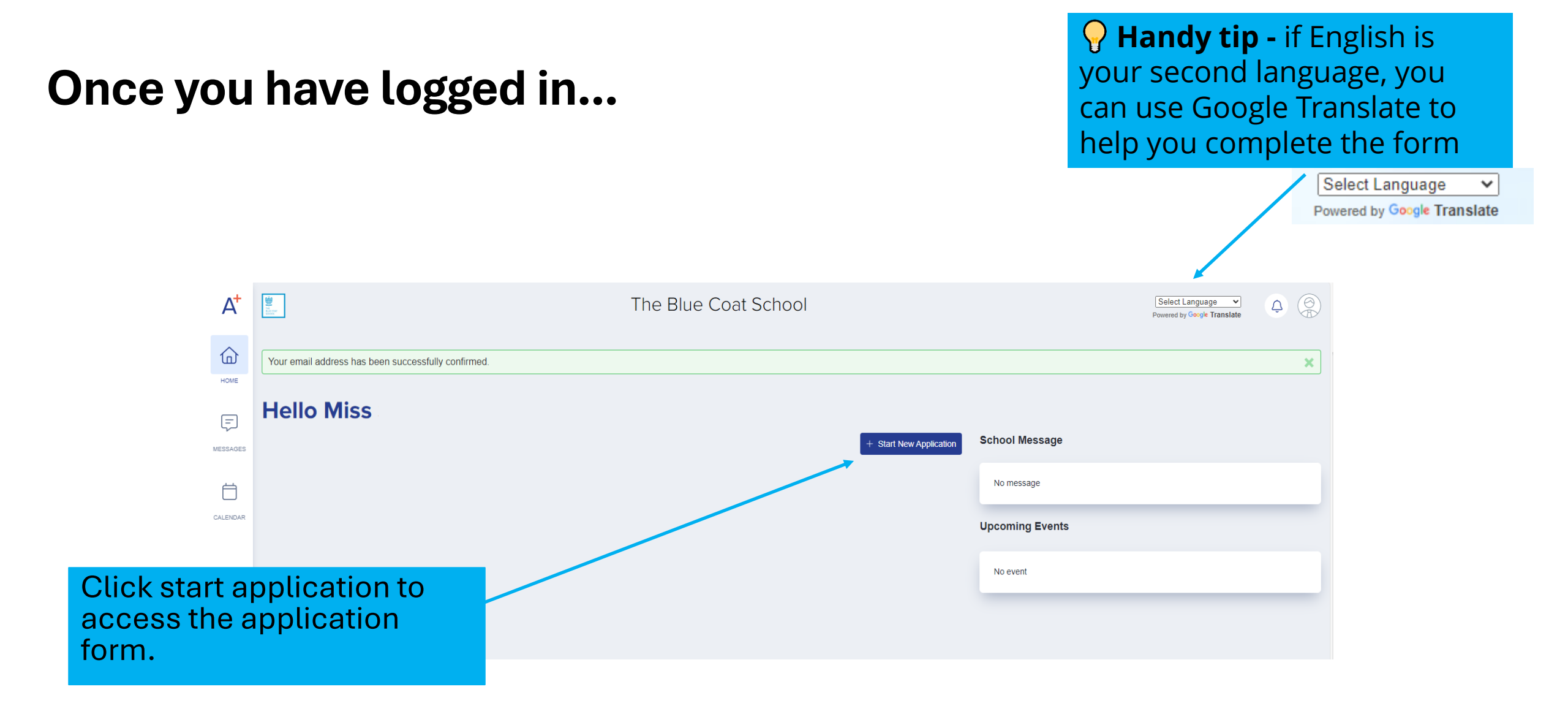

### Once you have registered a child...

Click the Application Form icon to open your application and begin completing each section

#### 

### Complete each section of the application form

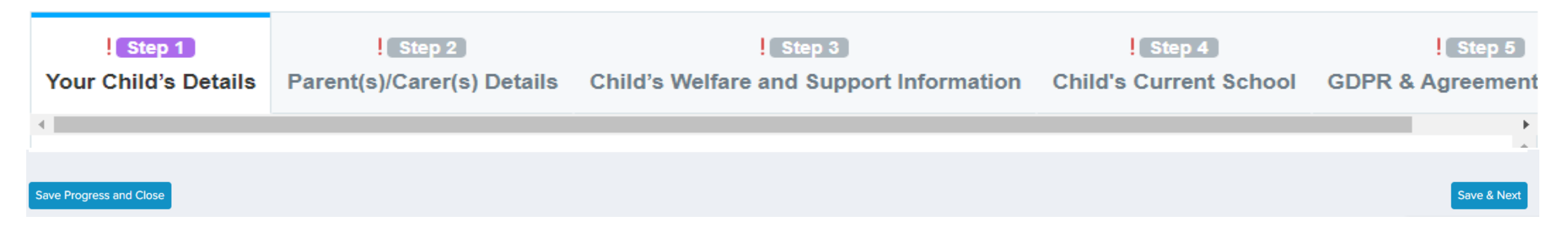

- Remember to press **save** at the end of each section.
- You don't have to complete the application all in one go but be mindful of the deadline for registrations and ensure your form is submitted on time.

## **Completed Application**

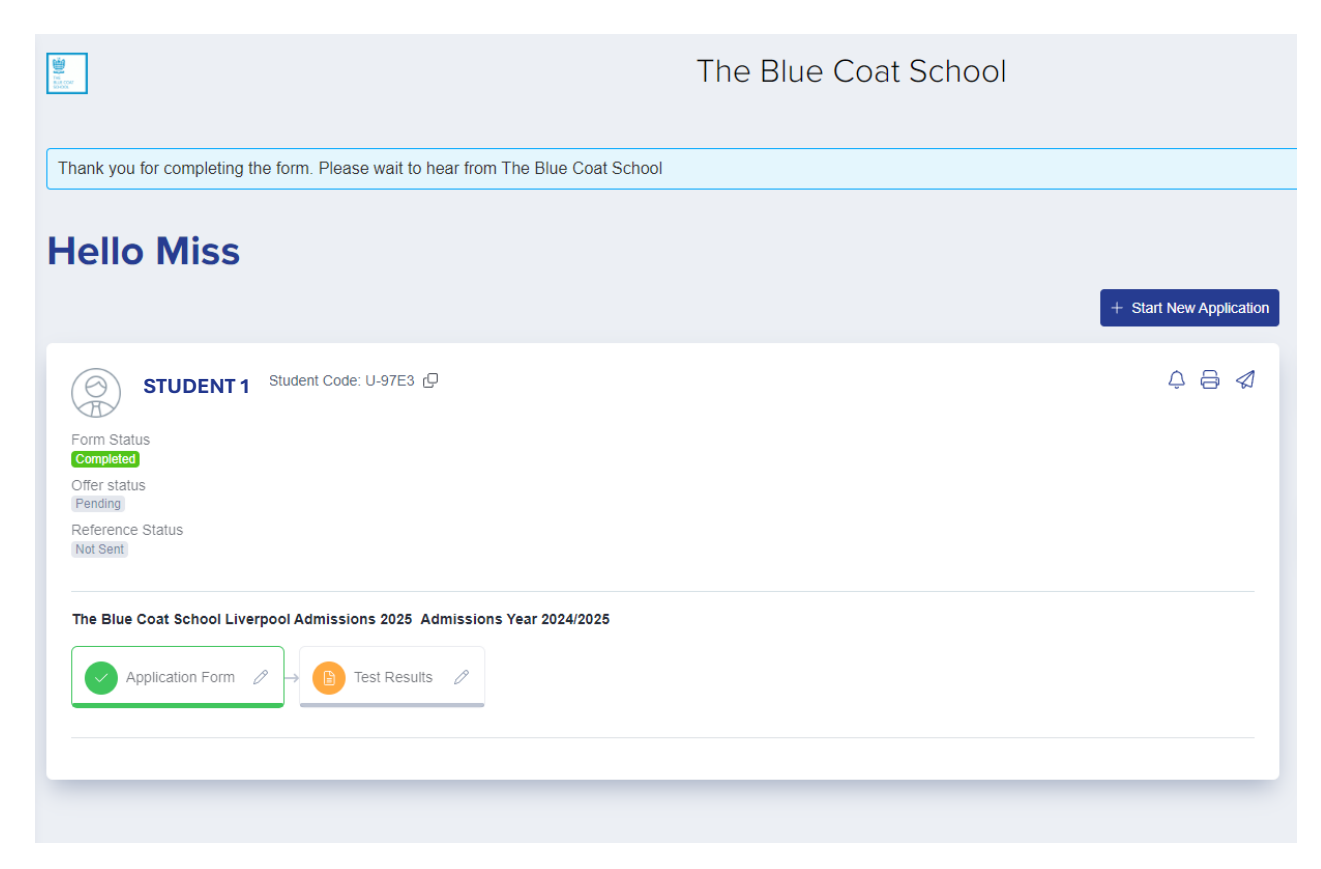

Once your application has been completed fully you will see a message on your dashboard to thank you for completing the application form and the status button will turn green. You will also receive an email confirmation.

## **Booking Phase 1 Test**

Once you have submitted your application you will see a calendar of phase 1 tests, click register on the date you would like your child to sit the exam.

Select your child's name from the drop-down list and then select the time. Please only select ONE in quantity and select student under Add Attendees.

If you have twins, please select **both children** to register both for the test.

#### PLACES FOR EACH TIME SLOT ARE LIMITED, IF YOUR PREFERED TIME SLOT IS NOT AVAILABLE PLEASE CHOOSE ANOTHER

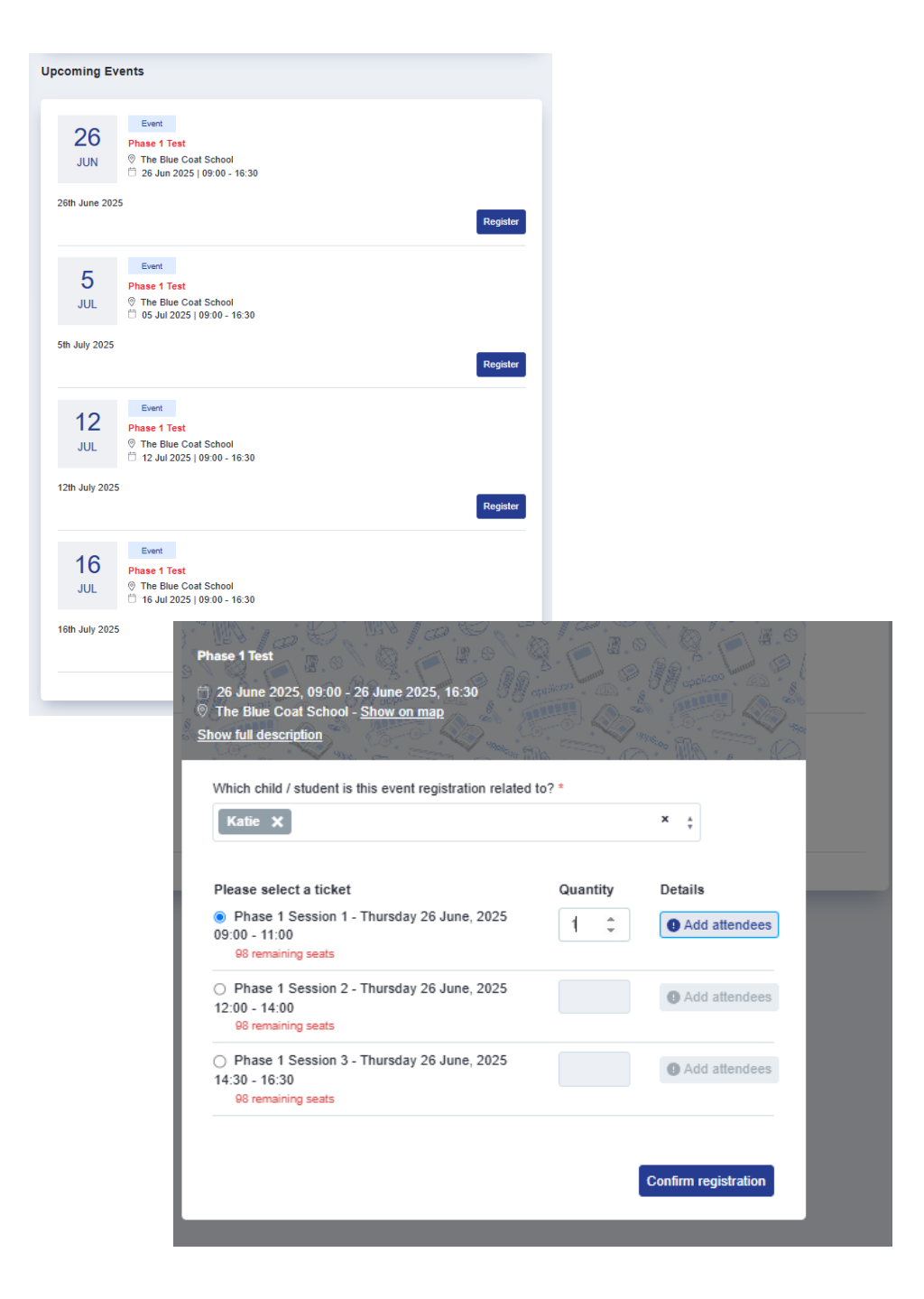

## **Booking Phase 1 Test**

You will receive a registration successful message once you have confirmed your preferred time slot.

If you need to cancel your chosen time slot, please select unregister

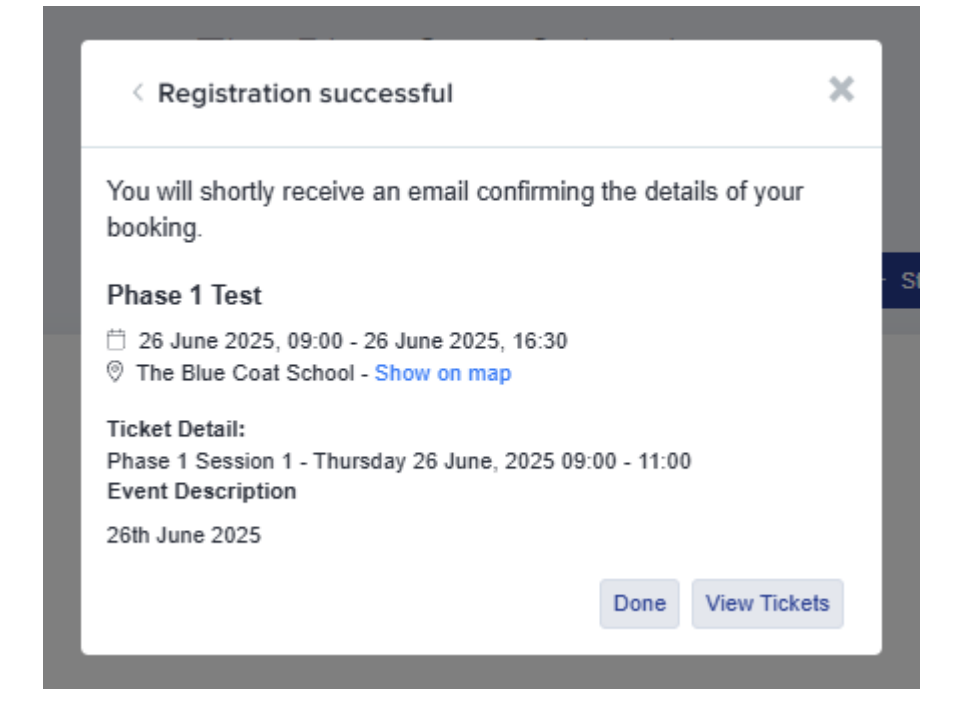

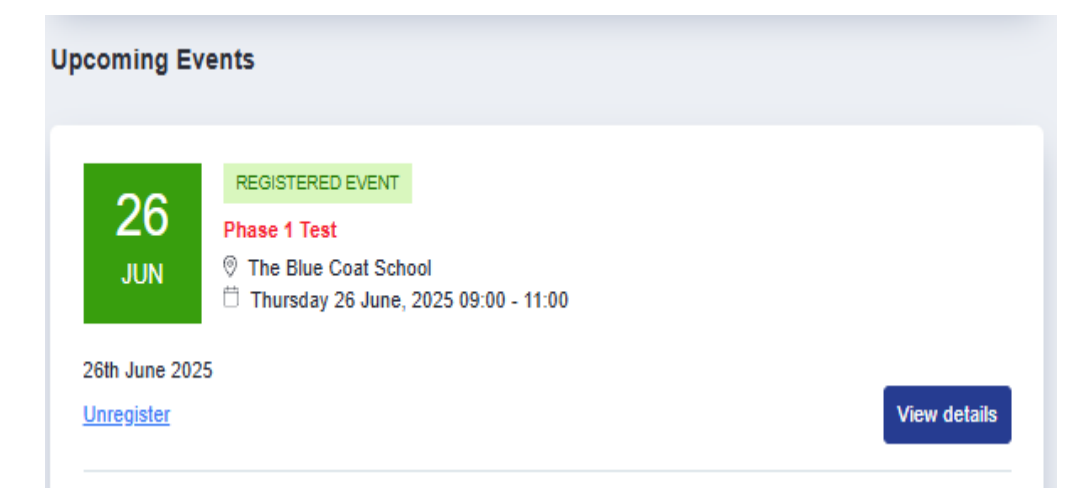

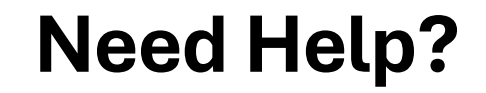

If you have any questions or need any support, please email <u>admissions@bluecoatschool.org.uk</u>